## West Salem School District Family Guide to Skyward

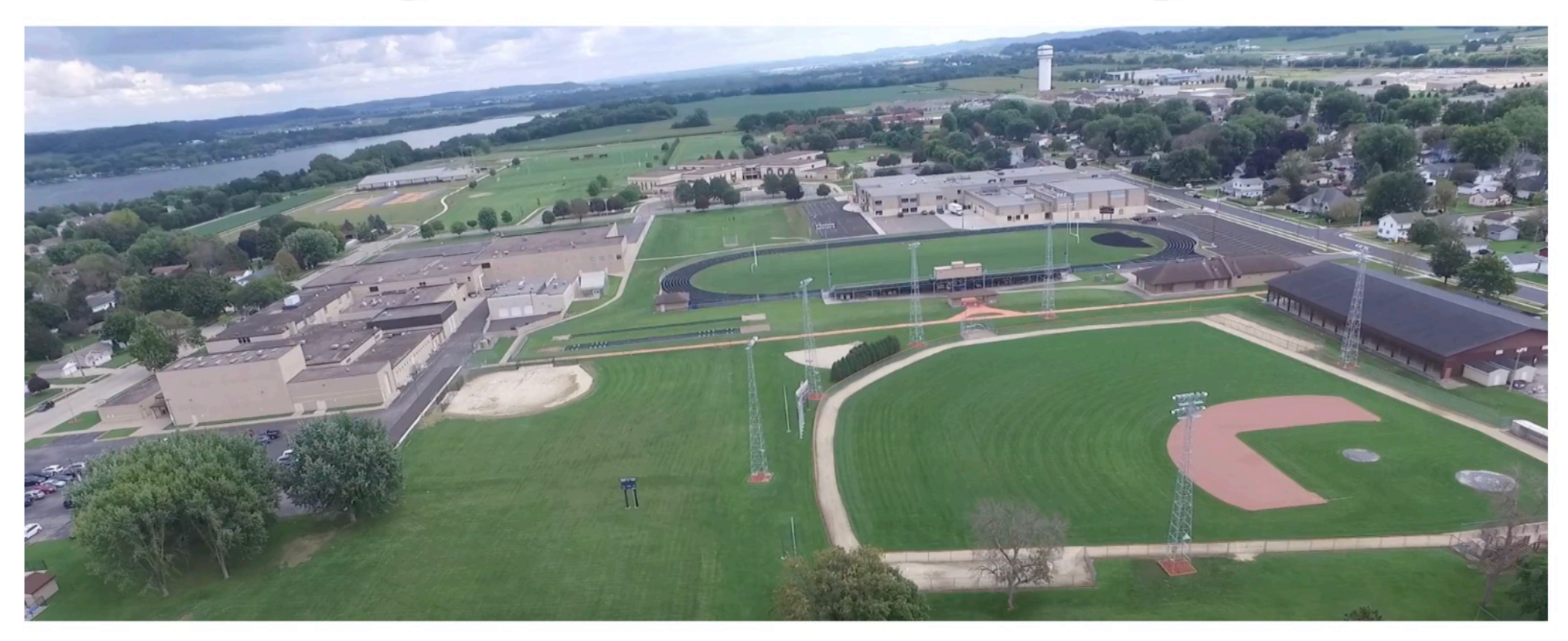

# Step 1: Go to the West Salem School District website and click on the Skyward Icon at the top right

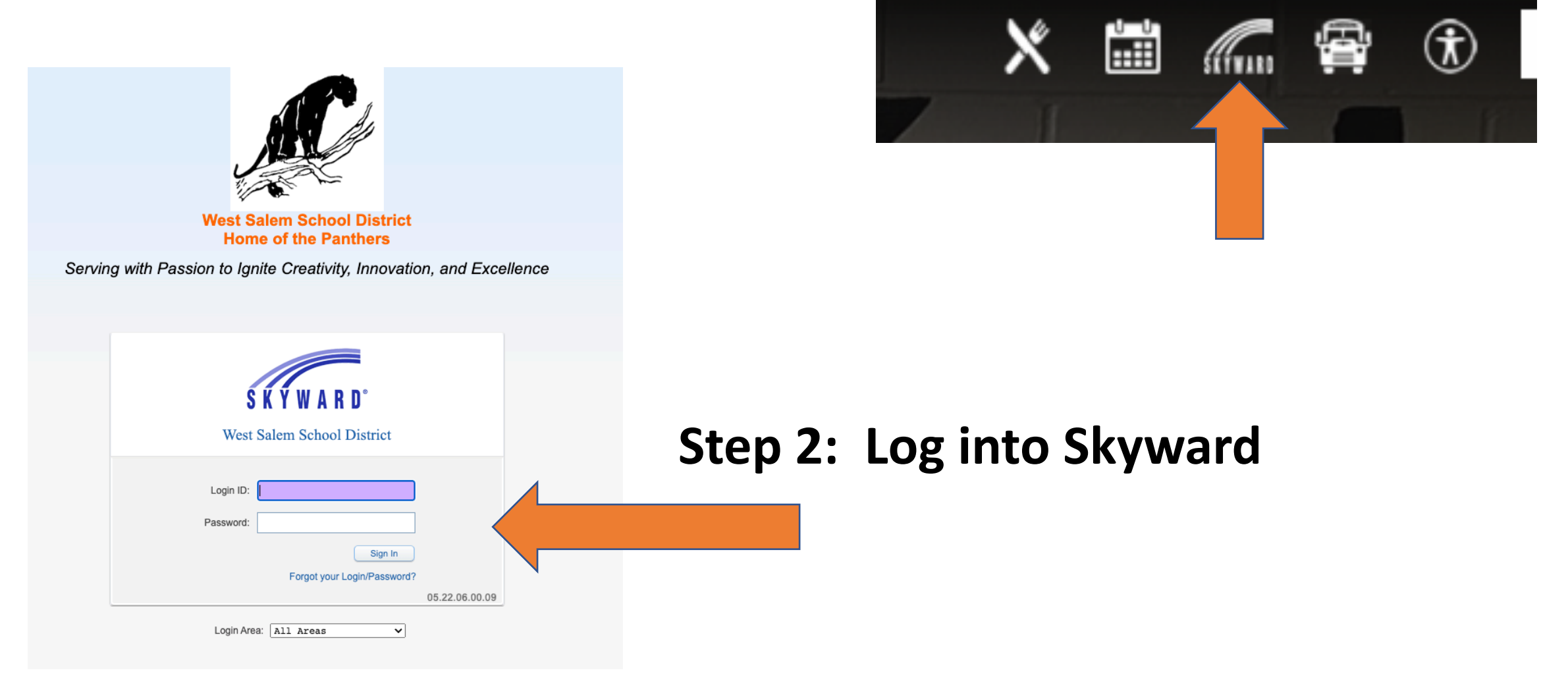

Step 3: If you have more than one student in the district, click on the drop down icon and select the child you want to check grades for.

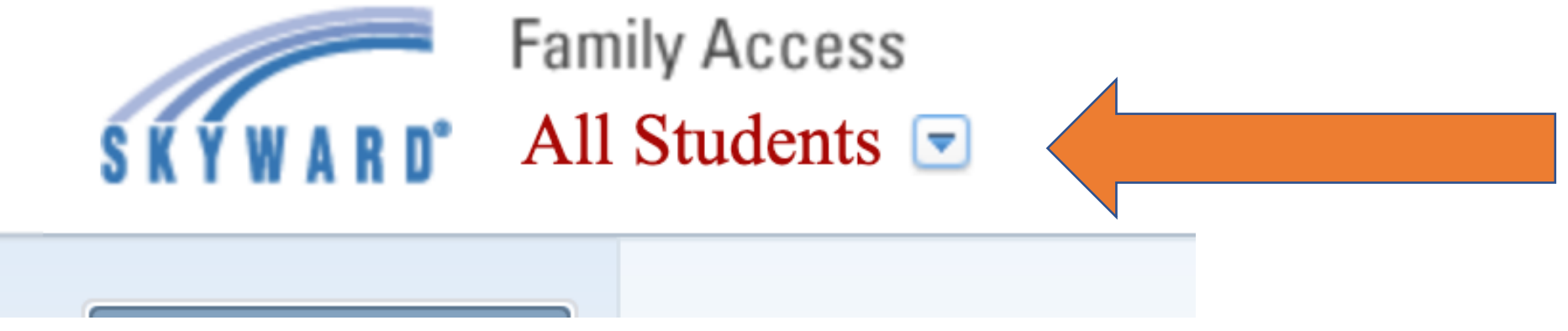

### Step 4: Click on the Gradebook link on the left side of the screen

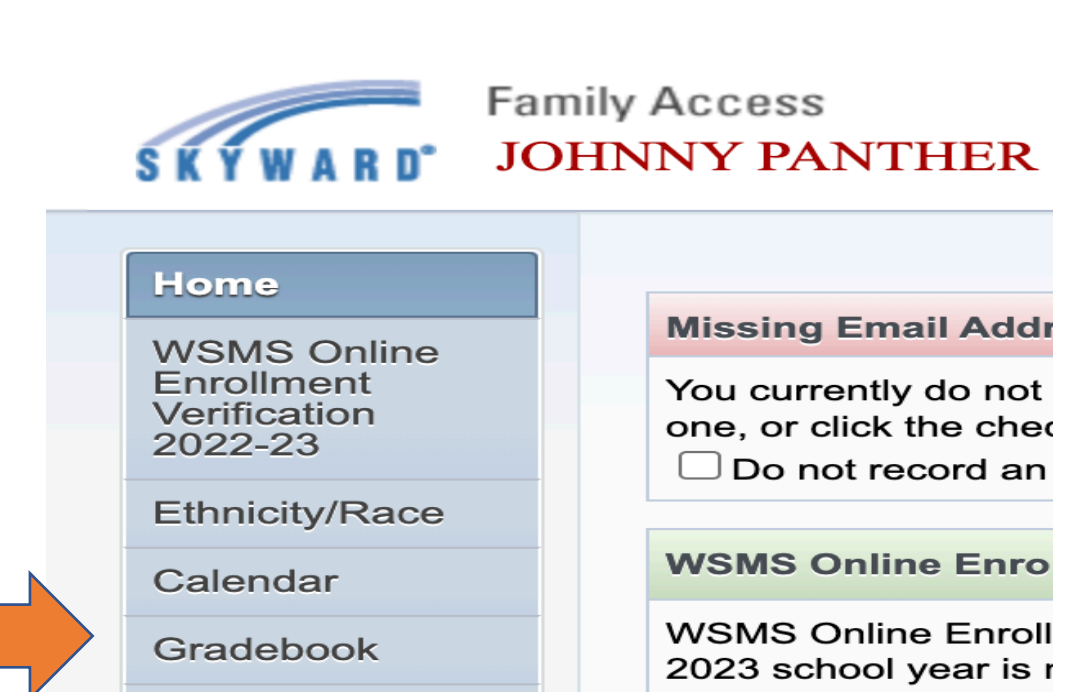

#### Step 5: Look at the Column for the Current Trimester (T1, T2 or T3)

| JOHNNY (West Salem Middle School) Display (                         | Options | Grades posted to the report card are in <b>bold</b><br>Current grades are <b>highlighted</b> |     |  |
|---------------------------------------------------------------------|---------|----------------------------------------------------------------------------------------------|-----|--|
| Class                                                               | T1      | T2                                                                                           | Т3  |  |
| Mathematics 7<br>Period 1 (8:13 AM - 9:36 AM)<br>Sarah Weber        | Α       | А                                                                                            | А   |  |
| Gradebook TEST<br>Period 1 (8:10 AM - 9:34 AM)<br>Amanda Beld       | B/C     | B/C                                                                                          | B/C |  |
| Language Arts 7<br>Period 3 (10:14 AM - 11:37 AM)<br>Casi Rochester | A       | А                                                                                            | А   |  |
| Science 7<br>Period 7 (1:47 PM - 3:10 PM)<br>Brian Baker            | B/C     | B/C                                                                                          | B/C |  |
| Social Studies 7<br>Period 7 (1:47 PM - 3:10 PM)<br>Jason Mahlum    | В       | В                                                                                            | В   |  |
|                                                                     |         |                                                                                              |     |  |

Step 6: Click on the Grade you want to learn more information about.

#### Step 7: Click on the Class Listing (There is a link to the specific class)

| 3 Progress Report                                |       |                     |
|--------------------------------------------------|-------|---------------------|
| JOHNNY (West Salem Middle School)                |       |                     |
| Social Studies 7 (Period 7) Jason Mahlum Summary | Grade | Mark Legend         |
| <b>T3 Grade</b><br>(08/29/2022 - 06/01/2023)     |       | Score<br>(out of 3) |
| В                                                |       | 2.60                |
| Subject (Show All Events)                        | Grade | Score<br>(out of 3) |
| Grade 7 Social Studies (100% of T3 grade         | В     | 2.60                |

#### Step 8: Click on Show Skills (these are the learning targets for that class)

| Grade M                                   | Mark Legend                                                      |
|-------------------------------------------|------------------------------------------------------------------|
| <b>T3 Grade:</b><br>(08/29/2022 - 06/01/2 | .023) <b>B</b>                                                   |
| Score:                                    | 2.60                                                             |
| Grade                                     | Score<br>(out of 3)                                              |
|                                           |                                                                  |
|                                           |                                                                  |
|                                           | Grade M<br>T3 Grade:<br>(08/29/2022 - 06/01/2<br>Score:<br>Grade |

Step 9: Look at the column under Grade Mark Legend. The scale score average of proficiency is listed and the grade associated with that scale score average. Identify learning targets that have a 2 or 1 and talk with your child about that score and what their plan for reassessment is.

| 3 Progress Report: Grade 7 Social Studies                                                                                                   |                   |                                          |       |                     |
|----------------------------------------------------------------------------------------------------|-------------------|------------------------------------------|-------|---------------------|
| JOHNNY (West Salem Middle School)                                                                                                    |                   |                                          |       |                     |
| Social Studies 7 (Period 7) Jason Mahlum                                                                                                    |                   |                                          | Grade | Mark Legend         |
| Subject: Grade 7 Social Studies                                                                                                    |                   | T3 Grade:<br>(08/29/2022 - 06/01/2023) B |       | 2023) <b>B</b>      |
|                                                                                                    |                   | Score                                    | :     | 2.60                |
| Skill (Hide Skills)   (Show All Events)                                                                                                    |                   |                                          | Grade | Score<br>(out of 3) |
| GC.1 Identify key terms related to government and citizenship. (Show Events)                                                                | (3.45% of subject | grade)                                   | 2     | 2.00                |
| GC.2 List and explain the four functions of government (Keep Order, Provide Security, Provide Services, Guide the Community). (Show Events) | (3.45% of subject | grade)                                   | 3     | 3.00                |
| GC.3 Explain the difference between the powers of national, state, and local governments. (Show Events)                                     | (3.45% of subject | grade)                                   | 3     | 3.00                |
| GC.4 Describe the process of becoming a United States citizen. (Show Events)                                                                | (3.45% of subject | grade)                                   | 2     | 2.00                |
| GC.5 Research an immigrant group and understand their journey to the United States.                                                         | (3.45% of subject | grade)                                   |       |                     |
| RAD.1 Identify key terms related to American democracy and early American government.                                                       | (3.45% of subject | grade)                                   |       |                     |
| RAD.2 Organize and explain the key events leading up to American independence.                                                              | (3.45% of subject | grade)                                   |       |                     |
| RAD.3 Explain the importance of the Declaration of Independence, Articles of Confederation and the Constitution.                            | (3.45% of subject | grade)                                   |       |                     |
| RAD.4 Describe the different parts of the U.S. Constitution and the importance of each.                                                     | (3.45% of subject | grade)                                   |       |                     |

### Step 10: If there is a target that students have lower than a 3, click Show Events on that target and it will provide information on when and how that target was assessed.

| 3 Progress Report: Grade 7 Social Studies                                                                                                    |                        |                                        | <b>S</b>            |
|----------------------------------------------------------------------------------------------------|------------------------|----------------------------------------|---------------------|
| JOHNNY (West Salem Middle School)                                                                                                    |                        |                                        |                     |
| Social Studies 7 (Period 7) Jason Mahlum                                                                                                    |                        | Grade                                  | Mark Legend         |
| Subject: Grade 7 Social Studies                                                                                                    |                        | T3 Grade:<br>(08/29/2022 - 06/01/2023) |                     |
|                                                                                                    | Sco                    | ore:                                   | 2.60                |
| Skill (Hide Skills)   (Show All Events)                                                                                                    |                        | Grade                                  | Score<br>(out of 3) |
| GC.1 Identify key terms related to government and citizenship. (Show Events)                                                                                                    | (3.45% of subject grad | le) <b>2</b>                           | 2.00                |
| GC.2 List and explain the four functions of government (Keep Order, Provide Security, Provide Services, Guide the Community). (Show Events)                                                                                                    | (3.45% of subject grad | <sup>de)</sup> 3                       | 3.00                |
| GC.3 Explain the difference between the powers of national, state, and local governments. (Show Events)                                                                                                    | (3.45% of subject grad | le) 3                                  | 3.00                |
| GC.4 Describe the process of becoming a United States citizen. (Show Events)                                                                                                    | (3.45% of subject grad | ie) <b>2</b>                           | 2.00                |
| GC.5 Research an immigrant group and understand their journey to the ited States.                                                                                                    | (3.45% of subject grad | ie)                                    |                     |
| RAD.1 Identify key terms related to American democracy and early A an government.                                                                                                    | (3.45% of subject grad | le)                                    |                     |
| RAD.2 Organize and explain the key events leading up to American in American in Am | (3.45% of subject grad | le)                                    |                     |
| RAD.3 Explain the importance of the Declaration of Independence, A of Confederation and the Constitution.                                                                                                    | (3.45% of subject grad | le)                                    |                     |
| RAD.4 Describe the different parts of the U.S. Constitution and the in new nce of each.                                                                                                    | (3.45% of subject grad | le)                                    |                     |

#### **Step 10 Continued...**

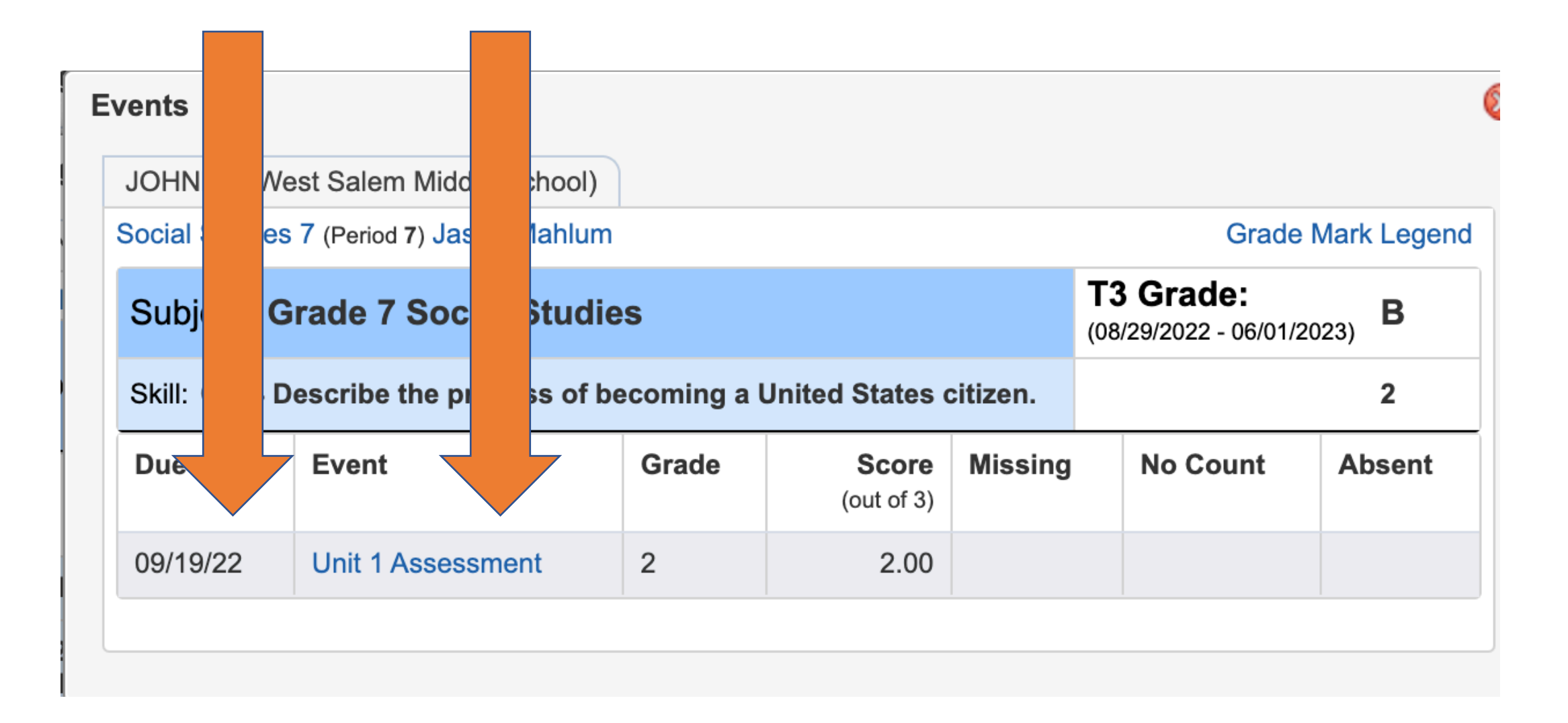